## Web端如何配置船员薪酬结构(文档)

用户登录互海通Web端,依次点击进入"船员费用→船员工资→薪资设置"界面,点击"薪资结构配置",进入薪资结构配置界面,在该界面,勾选自定义每月工资计数天数,勾选后,可自定义在船每月工资计数天数,点击右侧"停用",按钮会变成蓝色"启用",可填写工资类型名称,并选择发放规则"按考勤/按次",配置完成后点击"确定"。

| 与 互海科技   | ତ          |                            |              | 工作台(28622) | 船舶监控 发现 |      |     | 切换系统 ▼ 🗘 💱       | фұ 🔹 🛞 🌆 🦄 |
|----------|------------|----------------------------|--------------|------------|---------|------|-----|------------------|------------|
| □ 船员费用 ∨ | 月度薪资表      | 長 审批历史 薪资                  | 6设置          |            |         |      |     |                  |            |
| 船员合同     | 薪资结构配      | 置 薪资任务设置 薪                 | 资标准设置        |            |         |      |     |                  | 重調         |
| 船员保障     | #          | 姓名                         | 身份ID         | 船员分组 🗸     | 所在船舶 🔻  | 职位 ▼ | 操作人 | 操作时间             | 操作         |
| 月度薪资表    | 2、点击"<br>1 | 薪资结构配置"<br><sup>陈*</sup>   | 320********* | 自有船员组34    | 互海1号    | 大副   | 系统  | 2024-11-13 10:42 | 编辑丨删除      |
| 审批历史     | 2          | 洪舒                         | 321*****X    | 公司社招组23    | 互海1号    | 三副   | 系统  | 2024-11-13 10:42 | 编辑 删除      |
|          | 3<br>依次点击进 | <sub>王水手</sub><br>【新资设置"界面 | 5011111      |            | 互海1号    | 船长   | 系统  | 2024-11-13 10:42 | 編辑 删除      |

工资计算规则: (基本工资+按考勤类型工资总额)÷当月工资计数天数 x 工作天数(最大工作天数=当月工资计数天数)+ 按次类型工资总额

🕑 自定义每月工资计数天数 (默认自然月天数, 您可以在下面修改。但是, 岸基船员始终默认按自然月天数)

| 在船每月工资计数天数 * | 3、 | 勾选后, | 可自定义在船每月工资计数天数 |
|--------------|----|------|----------------|
|              |    |      |                |

30

| #  | 工资类型名称                        | 发放规则               | 启用状态  |
|----|-------------------------------|--------------------|-------|
| 1  | 基本工资                          |                    |       |
| 2  | 航次奖                           | ○ 按考勤 ● 按次         | (自用)  |
| 3  | 扫舱费                           | ○ 按考勤 ● 按次         | (高用)  |
| 4  | 月度奖                           | ● 按考勤 ○ 按次         | (高用)  |
| 5  | 洗舱费                           | ○ 按考勤 ● 按次         | (启用)  |
| 6  | 劳务费                           | ○ 按考勤 ● 按次         | (合用)  |
| 7  | 其他费用                          | ○ 按考勤 ● 按次         |       |
| 8  | 暂未配置                          |                    | ●停用   |
| 9  | <sup>暂未配置</sup> 4、点击右侧"停用"    | ▼<br>,按钮会变成蓝色"启用", | ●停用   |
| 10 | 可填写工资类型名称,<br><sup>暂未配置</sup> | 并选择发放规则"按考勤/按次"    | ●停用   |
| 11 | 暂未配置                          |                    | ●停用   |
| 12 | 暂未配置                          |                    | ●停用   |
|    |                               |                    | 确定 取消 |

X

修改历史记录